## **Repository klonen: Einrichtung**

1/1

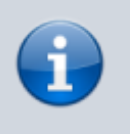

In den folgenden Schritten wird das Projekt eingerichtet. Achte genau auf die Speicherpfade und den korrekten Ablauf.

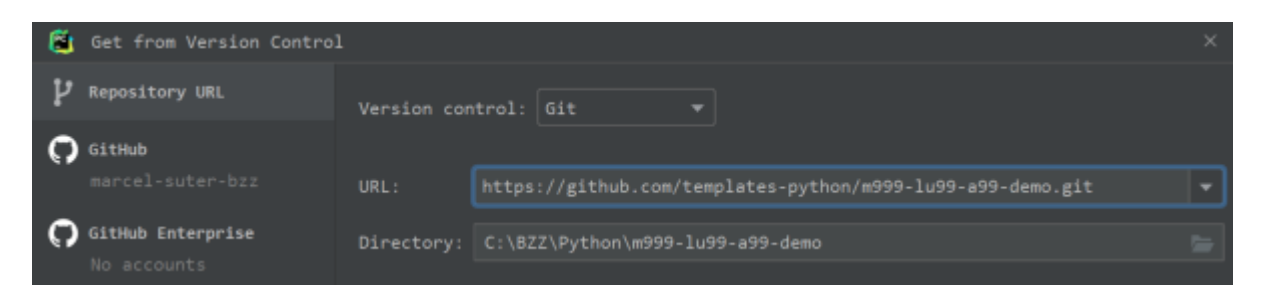

Trage im Dialog die Clone-URL deines Repositories ein.

Das Directory wird von PyCharm automatisch vorgeschlagen. Stelle sicher, dass der Pfad C:\BZZ\Python\PROJEKTNAME lautet. Wobei PROJEKTNAME der Name deines Projekts ist, also z.B. m999-lu99-a99-demo.

Klicke dann auf [Clone].

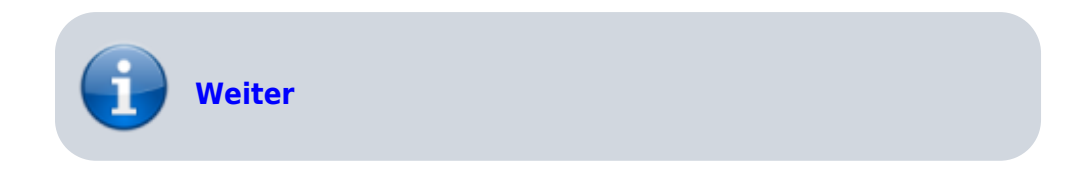

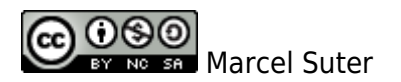

From: https://wiki.bzz.ch/ - BZZ - Modulwiki

Permanent link: https://wiki.bzz.ch/howto/pycharm/troubleshooting/pycharmsetup

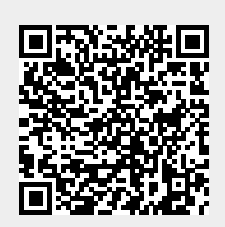

Last update: 2024/03/28 14:07